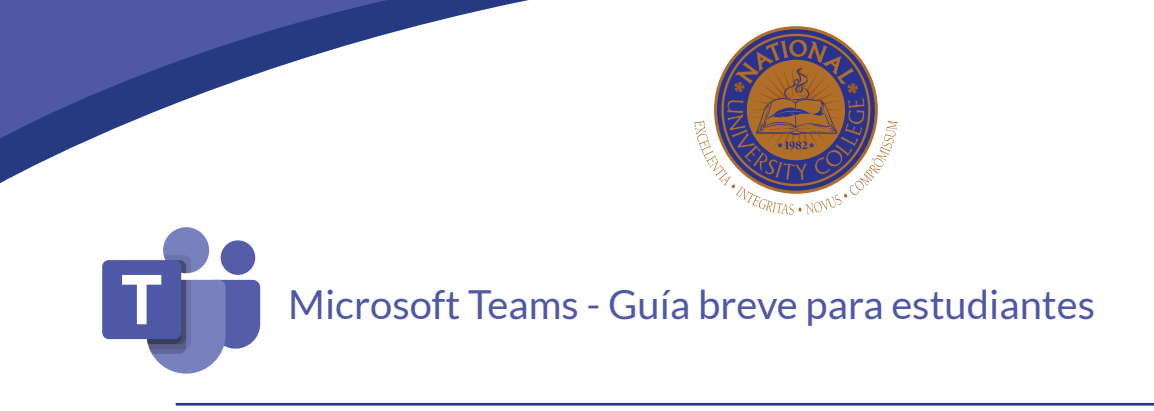

## Cómo acceder a Microsoft Teams

1. Si ya existe un grupo creado para tu curso, recibirás un correo electrónico como el siguiente. Oprime **Open Microsoft Teams** para entrar a tu curso.

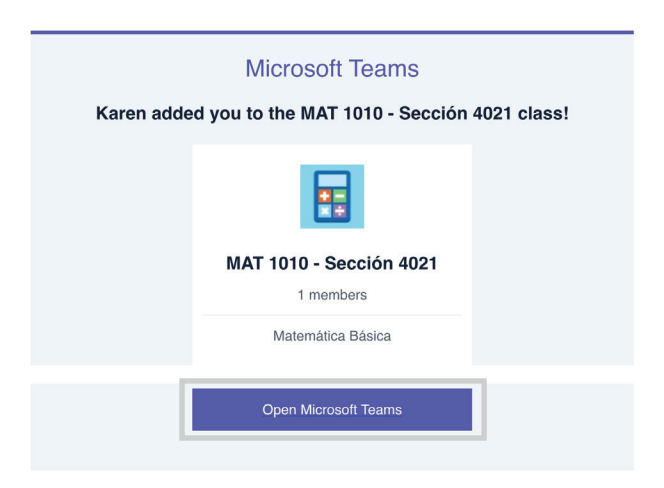

NOTA: Otra opción para acceder a Microsoft Teams es visitando la página teams.microsoft.com.

- 2. Utiliza tu correo electrónico 3. Si estás utilizando esta herramienta por primera institucional y contraseña para vez, la página te brinda la opción de descargar la aplicación o utilizarla en la web. autenticarte. Microsoft Teams Microsoft Sign in Email, phone, or Skype No account? Create one! Can't access your account? Sign-in options wnload the Teams desktop app and stay better connected. Do Next Get the Windows app
- 4. Al hacer clic en el ícono de Teams en el menú de la izquierda, podrás ver los demás equipos a los que perteneces.

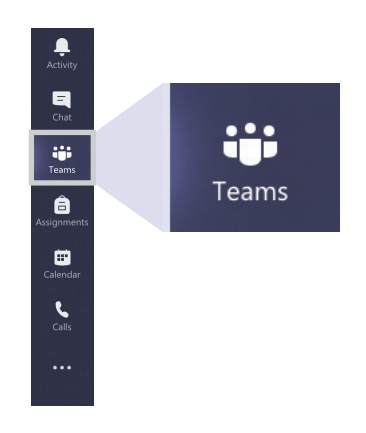

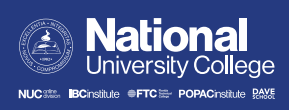

## Cómo comunicarte con tu profesor

- 1. Escribe un correo electrónico.
  - a. Para comunicarte con el profesor del curso, envía un mensaje a su correo electrónico institucional a través de Outlook. Si estás en la página de Microsoft Teams, haz clic en el siguiente símbolo en la esquina superior izquierda y escoge la aplicación de Outlook.

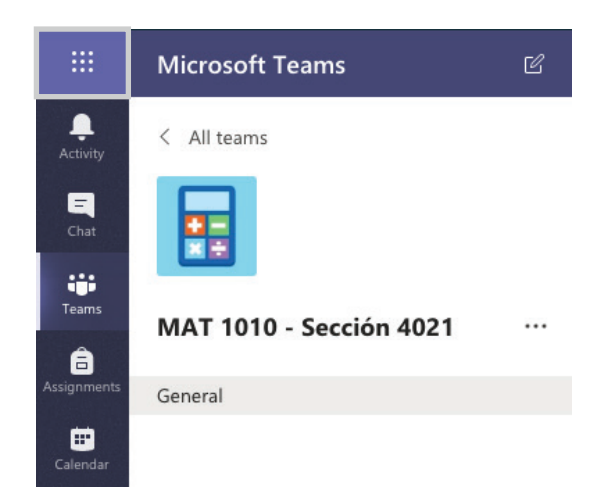

Nota: También puedes visitar la página outlook.office.com y seguir los pasos de autenticación con tu correo electrónico institucional y contraseña.

- 2. Publica un mensaje
  - a. El equipo también cuenta con un espacio en el que puedes comunicarte con todos los miembros de manera instantánea. En el menú superior, haz clic en **Posts**.

| MS | General | Posts | Files | Class Notebook | Assignments | Grades | + | ⊚ Team |  |
|----|---------|-------|-------|----------------|-------------|--------|---|--------|--|
|    |         |       |       |                |             |        |   |        |  |

b. Luego ve al final de la página y haz clic en el ícono con la letra **A** para redactar el mensaje. \*Nota: Este mensaje lo verán todos los que pertenecen a tu grupo.

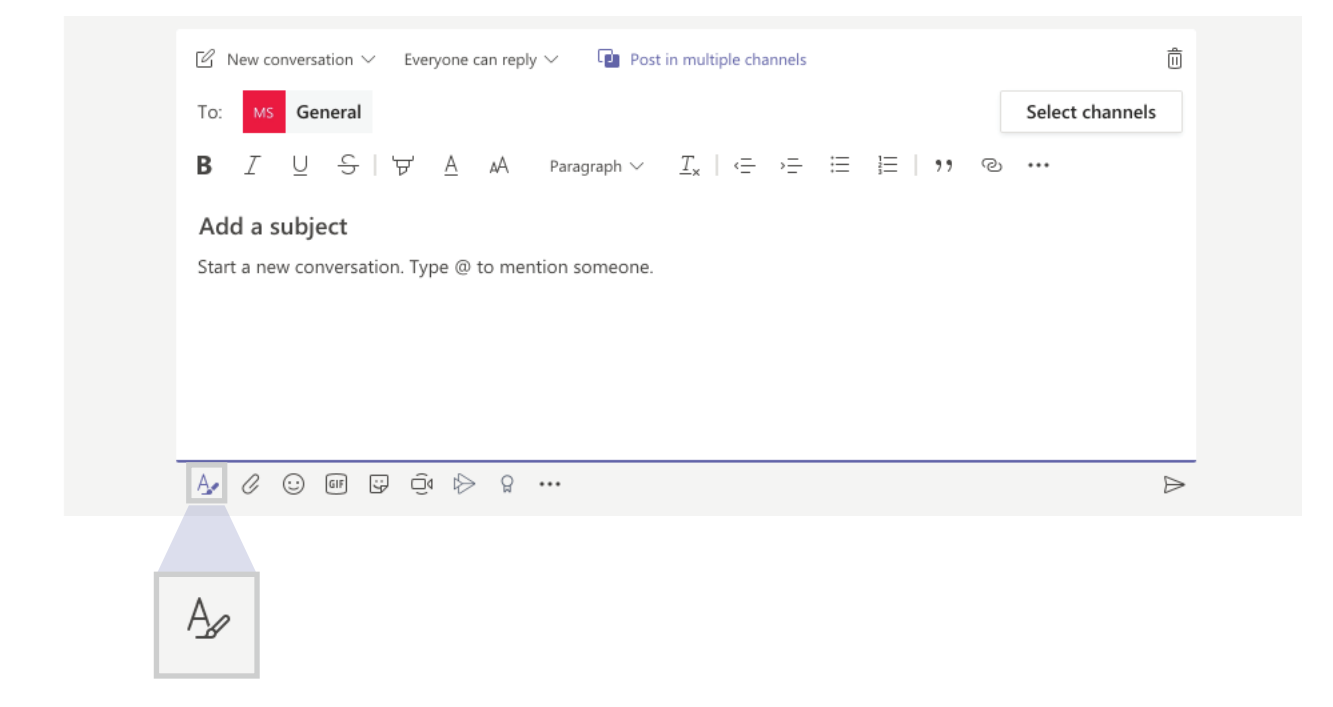

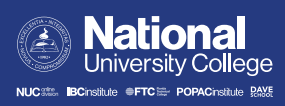

## Cómo entregar tareas

1. En el menú superior de tu curso, verás las opciones para poder acceder a los archivos del curso, tus tareas o pruebas cortas y notas. Para acceder a una tarea, haz clic en **Assignments**.

| _          |       |       |                |             |         |   |      |  |
|------------|-------|-------|----------------|-------------|---------|---|------|--|
| MS General | Posts | Files | Class Notebook | Assignments | Grades  | + | Team |  |
| _          |       |       |                |             | · · · · |   |      |  |

2. Selecciona la tarea que quieres completar.

| General Posts Files Class Notebook Assignments Grades | ⊾ª D                   |
|-------------------------------------------------------|------------------------|
| Upcoming                                              |                        |
| V Assigned (2)                                        |                        |
| Ejercicios prácticos #1<br>Due today at 11:59 PM      | 30 points<br>Due today |
| Ejercicios prácticos<br>Due April 13, 2020 11:59 PM   | 30 points              |
| > Completed                                           |                        |

3. Lee detenidamente las instrucciones de la tarea y procede a completarla. Si la tarea incluye algún recurso de referencia, puedes descargarlo presionando los tres puntos y haciendo clic en **Download**.

| K Back                                                                              |                       |                              |
|-------------------------------------------------------------------------------------|-----------------------|------------------------------|
| <b>Ejercicios prácticos</b><br>Due April 13, 2020 11:59 PM                          |                       | Points<br>30 points possible |
| Instructions<br>Completa los ejercicios que se encuentran en el document<br>My work | to adjunto.           |                              |
| MAT1010-TAREA_EjerciciosPracticos.docx                                              |                       |                              |
| + Add work                                                                          | 📫 Open in Teams       |                              |
|                                                                                     | 🐑 Open in Word        |                              |
|                                                                                     | 💶 Open in Word Online |                              |
|                                                                                     | ⊥ Download            |                              |
|                                                                                     |                       |                              |

a. Haz clic en Add work para subir tu tarea completada a la plataforma.

| < Back                                                                                                |                                        |
|----------------------------------------------------------------------------------------------------|----------------------------------------|
| Ejercicios prácticos #1<br>Due today at 11:59 PM                                                      | Points<br>30 points possible<br>Rubric |
| Instructions<br>Completa los ejercicios que se encuentran en el documento<br>adjunto.                 | TestRubric                             |
| My work           MAT1010-TAREA_EjerciciosPracticos.docx         •••           + Add work         ••• |                                        |

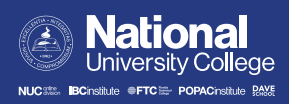

| <ul> <li>OneDrive</li> </ul> | OneDrive    | ×             |
|------------------------------|-------------|---------------|
| + New File                   | V 🕘 Name    | Modified      |
| ତ Link                       | Attachments | Dec 1, 2017   |
| ະບິ່ງ Teams                  |             |               |
|                              |             |               |
|                              |             |               |
|                              |             |               |
|                              |             |               |
|                              |             |               |
| Upload from this device      |             | Cancel Attach |
|                              |             |               |

#### b. Localiza el documento y haz clic en Attach.

### 4. Oprime **Turn in** para terminar.

| K Back                                                                           | Turn in                                |
|----------------------------------------------------------------------------------|----------------------------------------|
| Ejercicios prácticos #1<br>Due today at 11:59 PM<br>Instructions                 | Points<br>30 points possible<br>Rubric |
| Completa los ejercicios que se encuentran en el documento<br>adjunto.<br>My work | ⊞ TestRubric                           |
| MAT1010-TAREA_EjerciciosPracticos.docx ••••<br>Working on unlocking              |                                        |
| Assignment 1.docx ···· + Add work                                                |                                        |

# Cómo unirte a una videoconferencia

1. Si tu profesor convoca una reunión por videoconferencia, la misma te aparecerá en tu calendario. Para unirte a una reunión ya programada, entra al calendario en el menú a la izquierda.

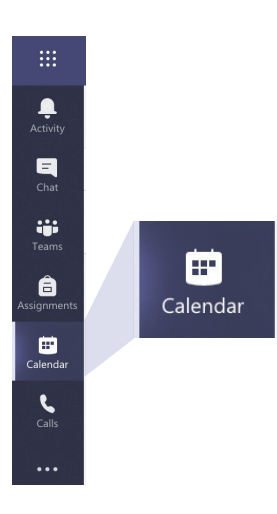

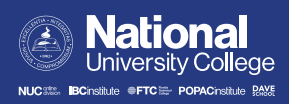

| L E      | 🛎 Calendar                                        |                      |                 |                | $\widehat{\mathfrak{G}}$ Meet now $+$ New meeting $\vee$ |
|----------|---------------------------------------------------|----------------------|-----------------|----------------|----------------------------------------------------------|
|          | Today $<$ $>$ April 2020 $\vee$                   | $i$ Work week $\sim$ |                 |                |                                                          |
| ii<br>ms | 06<br>Monday                                      | 07<br>Tuesday        | 08<br>Wednesday | 09<br>Thursday | 10<br>Friday                                             |
| nents    |                                                   |                      |                 |                |                                                          |
| 3 PM     |                                                   | Join                 |                 |                |                                                          |
| la 4 PM  | MAT 1010 - SECTION 4021<br>Jean C. Rivera Morales | Join                 |                 |                |                                                          |
| 8        |                                                   |                      |                 |                |                                                          |
| 5 PM     |                                                   |                      |                 |                |                                                          |
| 6 PM     |                                                   |                      |                 |                |                                                          |
| 7 PM     |                                                   |                      |                 |                |                                                          |
|          |                                                   |                      |                 |                |                                                          |

2. Haz clic en el botón **Join** que aparece al lado del nombre del evento en el calendario o entra al evento y haz clic en el enlace provisto.

Si utilizas la aplicación web, la página te pedirá que le permitas usar tu micrófono y tu cámara. Haz clic en **Allow**.

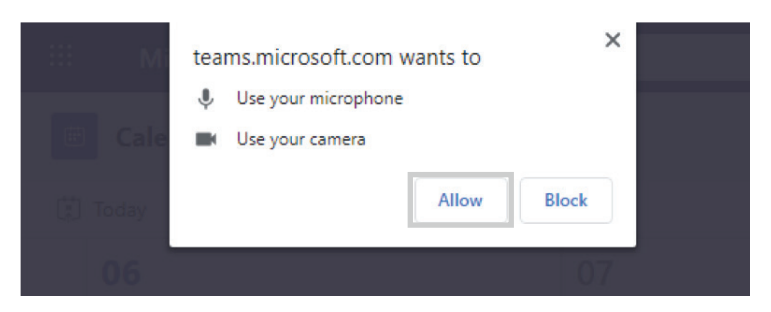

3. Configura las preferencias para el uso de la cámara y el micrófono, y presiona **Join now**.

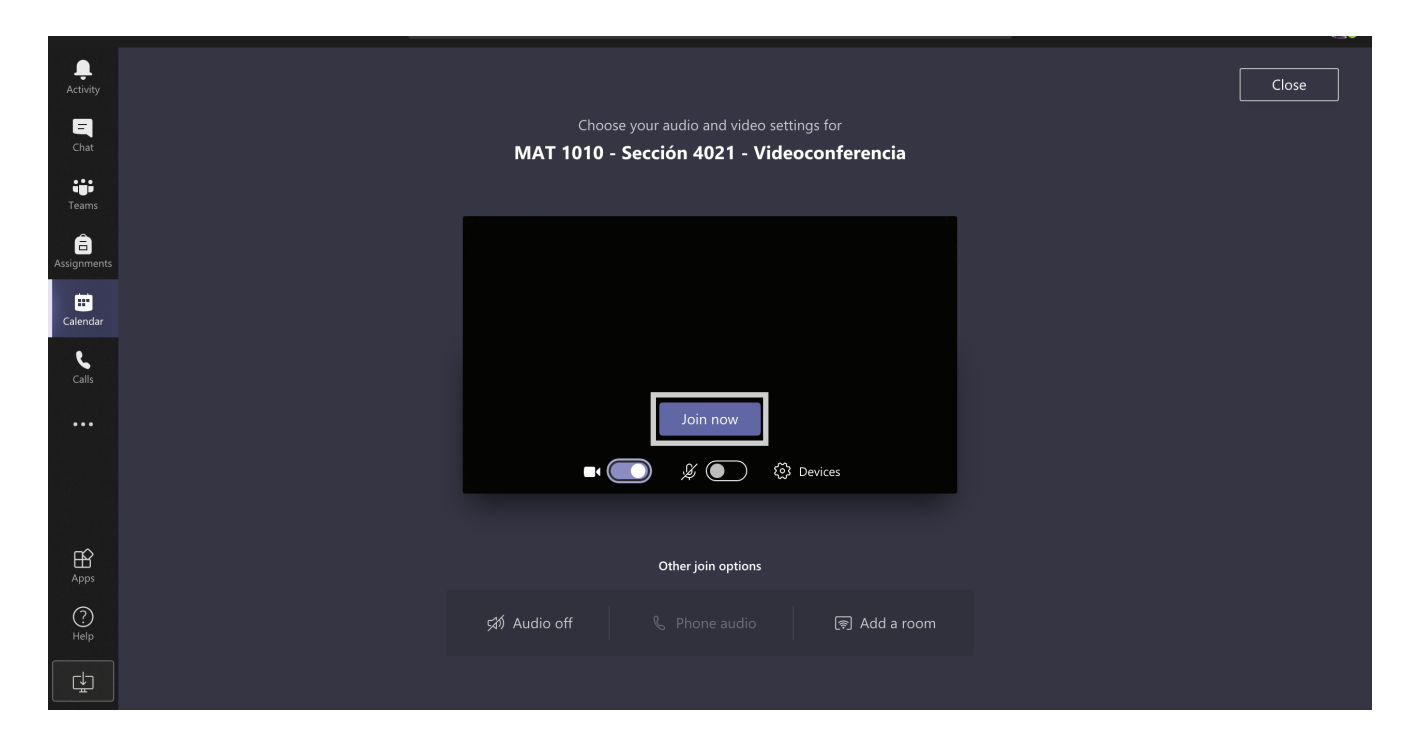

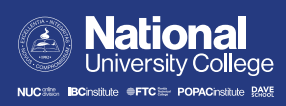

4. Una vez dentro de la reunión, tendrás varias opciones.

a. Si el profesor está grabando la reunión, notarás este círculo rojo en la barra inferior.

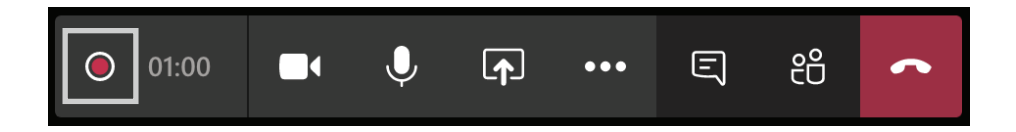

b. Para escribir en el chat de la reunión, selecciona el siguiente símbolo.

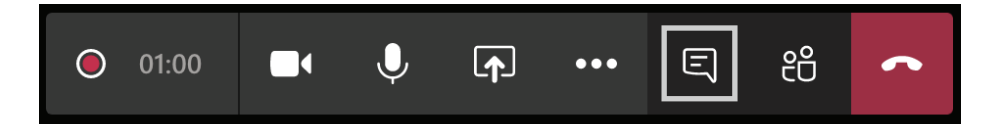

c. Para ver quiénes están conectados, selecciona el siguiente símbolo.

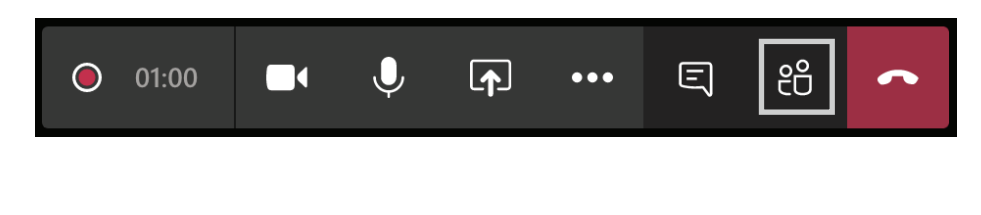

## Cómo crear equipos en Microsoft Teams

1. Como estudiante, tienes la opción de crear equipos de estudio con tus compañeros. Para esto, haz clic en el ícono de Teams en el menú de la izquierda.

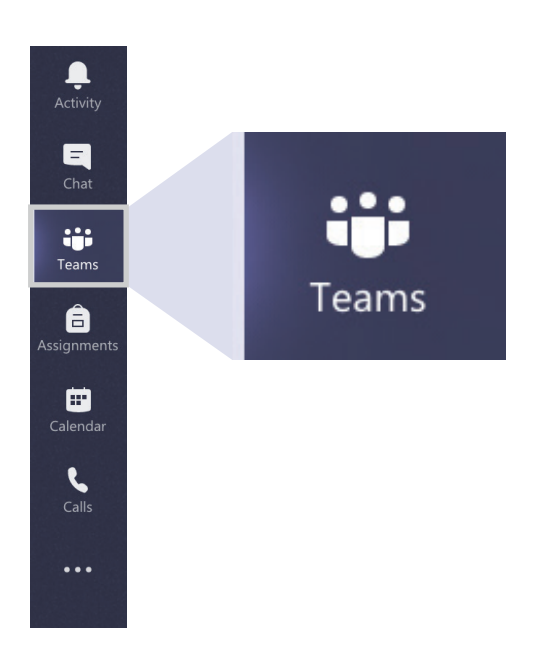

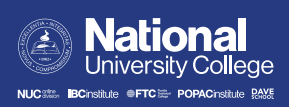

2. Luego ve al botón de Join or Create team en la esquina superior derecha.

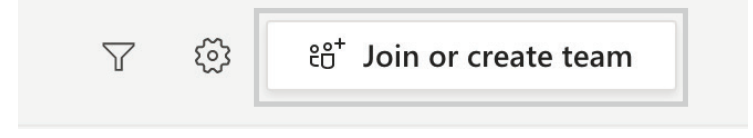

#### 3. Haz clic en el botón **Create team**.

4. Selecciona la opción de **Other**.

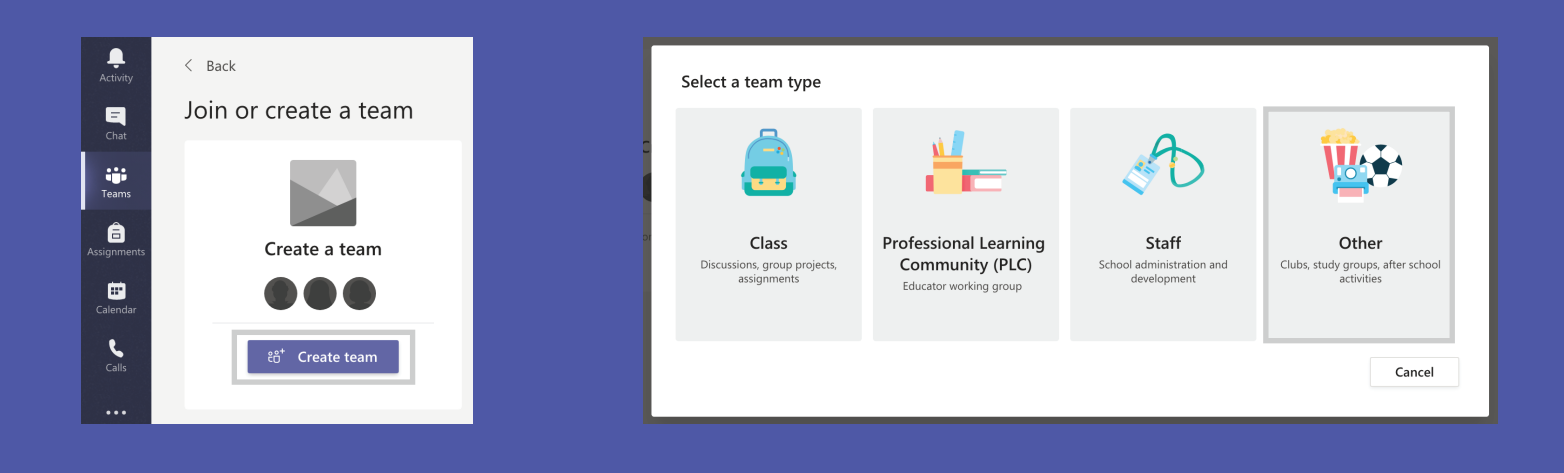

5. Para el nombre del equipo, escribe el código de la clase y cualquier otro distintivo. Incluye también una breve descripción del grupo y oprime **Next**.

| Create your team                                                 |                                    |
|------------------------------------------------------------------|------------------------------------|
| Educators or students can create teams to work together on any s | shared goal, project, or activity. |
| Team name                                                        |                                    |
| MAT1010 - Grupo de estudio                                       | $\odot$                            |
| Description                                                      |                                    |
| Grupo de estudio para el curso de Matemática Básica.             |                                    |
| Privacy                                                          |                                    |
| Private - Only team owners can add members                       | ~                                  |
| Create a team from an existing Office 365 group                  |                                    |
|                                                                  | Cancel Next                        |

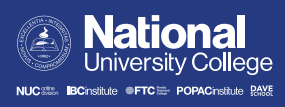

6. Añade a los miembros utilizando sus correos electrónicos institucionales.

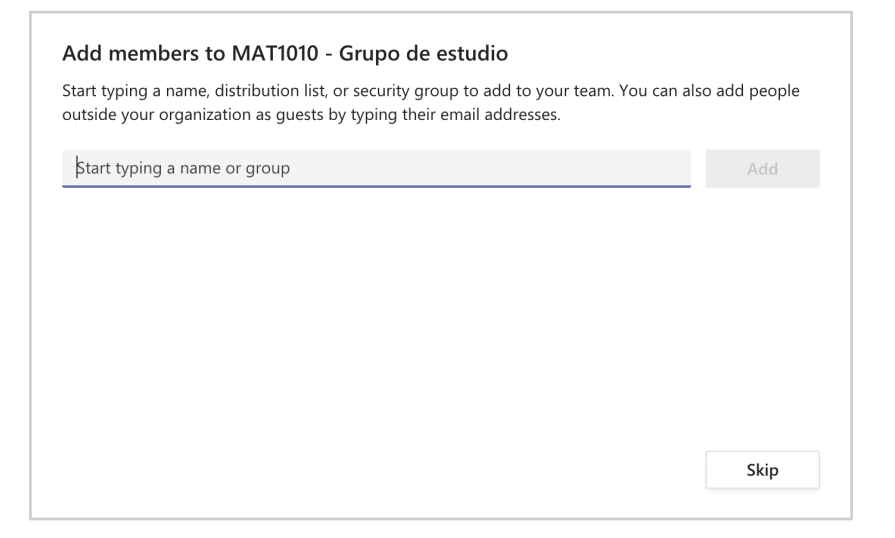

7. Una vez termines de crear tu equipo, tendrás acceso a la página principal, como el ejemplo que se muestra a continuación.

| L<br>Activity    | < All teams           | MA General Posts Files Wiki Wiki +                                                                |    |
|------------------|-----------------------|---------------------------------------------------------------------------------------------------|----|
| <b>E</b><br>Chat | MA                    |                                                                                                   | -  |
| Teams            | MAT1010 - Grupo de es |                                                                                                   |    |
| assignments      | General               |                                                                                                   |    |
| Calendar         |                       |                                                                                                   |    |
| Calls            |                       |                                                                                                   |    |
|                  |                       | Let's get the conversation started<br>Try @menioning a student or teacher to begin sharing ideas. |    |
| ₿<br>Apps        |                       |                                                                                                   |    |
| ?<br>Help        |                       |                                                                                                   |    |
| ch               |                       | start a new conversation. Type @ to mention someone.                                              | h- |
| - E              |                       | Ar & © ₪ ₪ ₪ 0 1> ¥ ■                                                                             | Ð  |

## Cómo modificar un equipo que ya está creado

Oprime los tres puntos a la derecha del nombre de tu equipo para ver las opciones disponibles.
 Desde ahí podrás añadir más miembros o modificar el nombre e ícono del equipo.

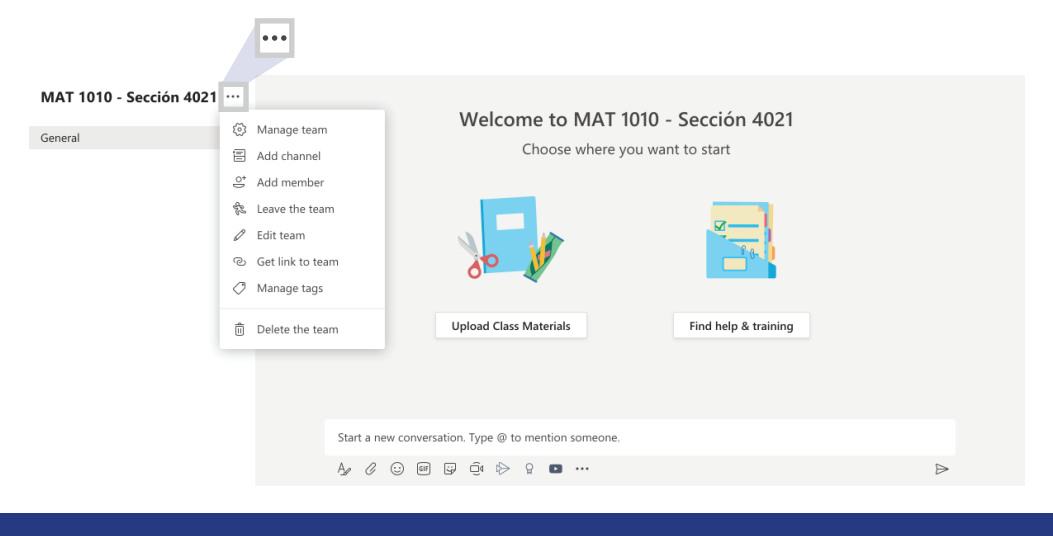

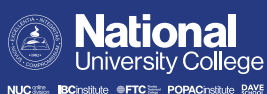